## efitOne アップデート手順書

#### 株式会社 ニコン・トリンブル 2021 年 10 月

#### 1 アプリケーションアップデート方法

事前にWi-Fi設定がONになっている事を確認してください。

Wi-Fi 設定は 3Wi-Fi 設定方法を参照してください。

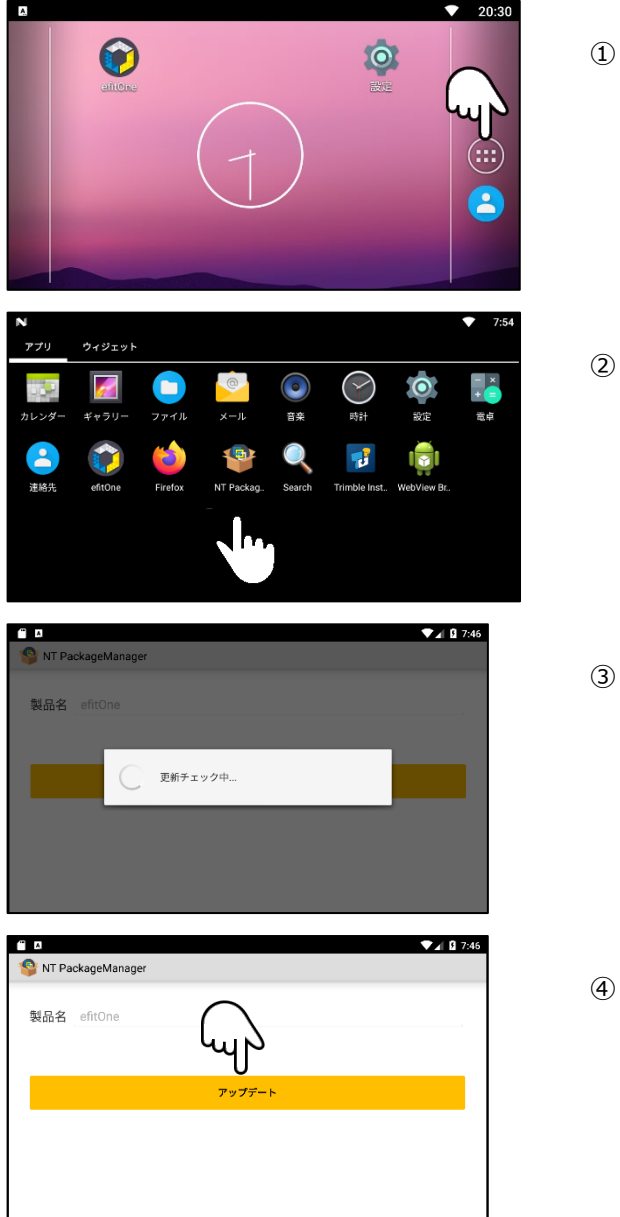

① 画面右側アイコンをタップします。

② デスクトップ NT PackageManagerをタップします。

③ 最新版が存在するかチェックします。

④ アップデートをタップします。

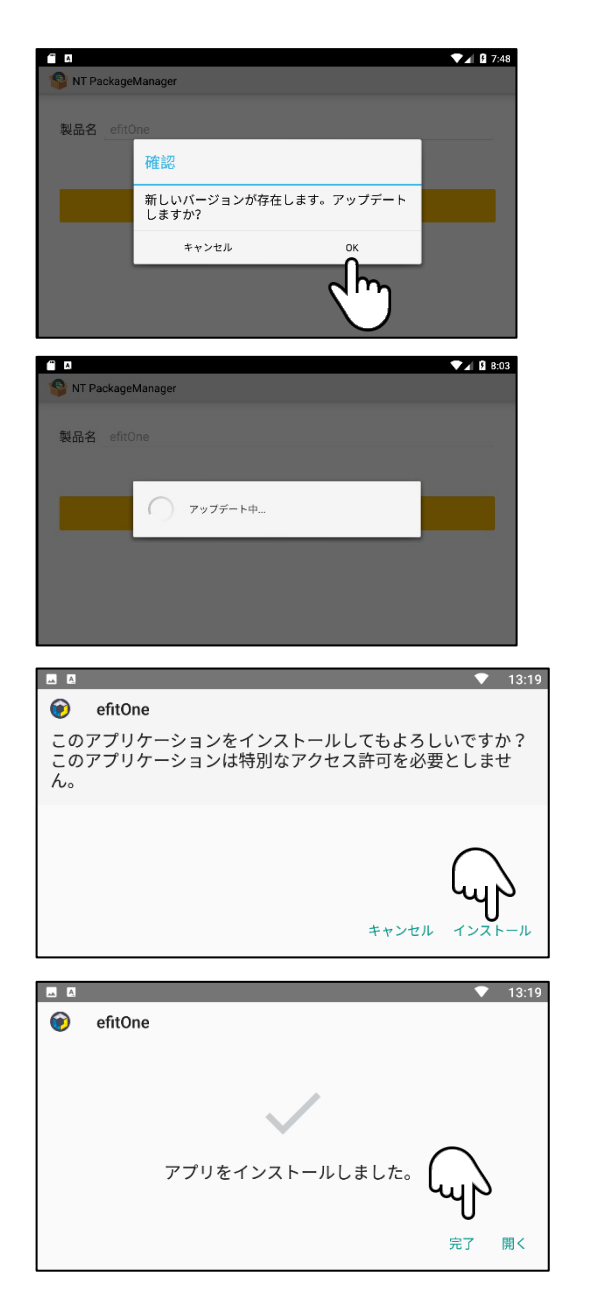

5 最新版が存在する場合は、左記確認メッセージを表示しま す。 OK をタップします。

⑥ しばらくお待ちください。

⑦ インストールをタップします。

⑧ 完了のタップでインストールは完了です。

### 2 オプションパッケージの有効化方法

オプションパッケージを購入されたお客様には、お手元にオプションパッケージ納品書が届きます。 納品書が届き次第以下の手順に沿って、オプションパッケージの有効化を行ってください。

※事前の Wi-Fi 接続が必要です。Wi-Fi 設定は 3Wi-Fi 設定方法を参照してください。

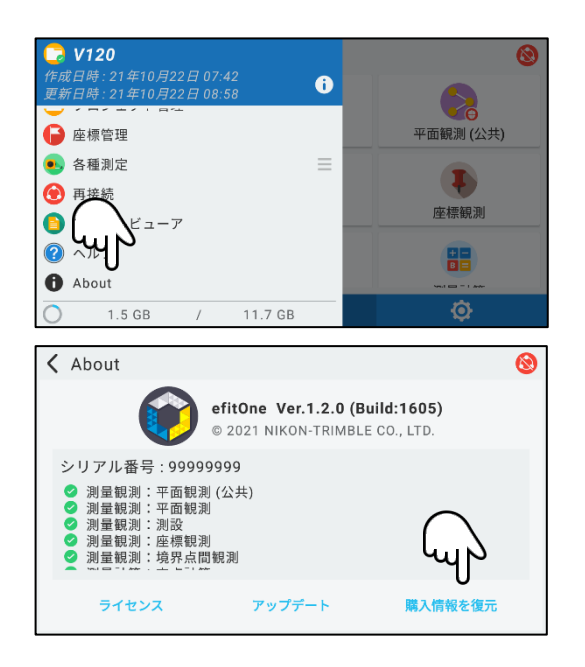

- ① メインメニュー左上のハンバーガーメニュー/Aboutをタップします。
- 購入情報を復元をタップします。
  ご購入のオプションパッケージが利用可能になります。

| W          | /i-Fi 設定方法                                                                                                    |
|------------|----------------------------------------------------------------------------------------------------|
|            | 23:52<br>ノーウイジェット                                                                                                    |
|            |                                                                                                    |
| カレン        | ダー ギャラリー ファイル メール 音楽 時計 砂皮 電卓                                                                                                    |
| 3742       | 2 Contraction of the second second se |
| 2014       |                                                                                                    |
|            |                                                                                                    |
|            |                                                                                                    |
|            | 23:52                                                                                                    |
| 設施         | (ネットワーク                                                                                                    |
|            | We Et                                                                                                    |
| ľ          |                                                                                                    |
| 0          |                                                                                                    |
|            | もっと見る                                                                                                    |
| 端末         |                                                                                                    |
|            | 23:52                                                                                                    |
| =          |                                                                                                    |
|            |                                                                                                    |
|            | لسماح                                                                                                    |
|            | 利用可能なネットワークを表示するにはWi-FiをON                                                                                                    |
|            |                                                                                                    |
|            |                                                                                                    |
|            | ✓ 23:52                                                                                                    |
|            | ON                                                                                                    |
| ₹.         | SPWN_H36_81053C                                                                                                    |
| •          | ntguest-wifi                                                                                                    |
| ₹.         | TP-Link_1606                                                                                                    |
| +          | ネットワークを追加                                                                                                    |
|            |                                                                                                    |
| ····       | □ A ♥ 23:53                                                                                                    |
|            | ON ntquest-wifi                                                                                                    |
|            | ntguest mit                                                                                                    |
| ▼.         | SPWN_H                                                                                                    |
| <b>*</b>   | □ パスワードを表示する<br>atermeb<br>詳細設定項目 0                                                                                                    |
|            |                                                                                                    |
|            | TP-Link_ キャンセル 接続                                                                                                    |
| <b>₹</b> a | TP-Link. キャンセル 接続<br>Buffalo-A-657E                                                                                                    |

① デスクトップ設定をタップします。

② Wi-Fiをタップします。

③ Wi-Fiを ONにします。
 目的の Wi-Fi スポットへ接続設定を行っていない場合は以下の処理で接続処理も行ってください。

- ④ 目的の Wi-Fi スポットを選択します。
- ⑤ パスワードを入力し、接続をタップします。

2021年10月29日発行

株式会社ニコン・トリンブル

〒144-0035

東京都大田区南蒲田 2-16-2 テクノポート大樹生命ビル

https://www.nikon-trimble.co.jp/

# 株式会社ニコン・トリンブル